Pour vos formations m@gistere, il vous est demandé d'utiliser votre boîte de messagerie professionnelle (ac-lille).

Voici donc quelques informations :

## Fonctionnement de la messagerie

Chaque personnel de l'académie de Lille dispose d'une boite email. L'adresse de cette email est composée la plupart du temps de la façon suivante : "prénom.nom@ac-lille.fr".

Pour accéder à cette boite aux lettres, vous disposez de plusieurs méthodes :

- le webmail : <u>https://webmail.ac-lille.fr</u>,
- l'utilisation d'un <u>outil de messagerie</u> type Outlook ou Thunderbird.

Dans tous les cas, vous devez disposer d'un identifiant et d'un mot de passe.

Ce sont les mêmes que ceux que vous utilisez pour accéder à i-prof.

Depuis le <u>portail webmail</u>, vous pouvez retrouver votre <u>identifiant</u>, <u>changer</u> ou <u>réinitialiser</u> votre mot de passe.

Si vous ne connaissez pas votre identifiant (UID), votre adresse mail, vous pouvez demander à un collègue qui les connait d'accéder pour vous à l'annuaire académique (<u>https://webmail.ac-lille.fr/annuaire</u>)

| nnuaire de l'Académie de Lille |                                     |
|--------------------------------|-------------------------------------|
|                                |                                     |
|                                | Identification                      |
|                                | Login :                             |
|                                | Mot de passe :                      |
|                                | Question / réponse pour la sécurité |
|                                | Quelle est la somme de 23 et 7      |
|                                |                                     |
|                                | Valider                             |
|                                |                                     |

Cliquer sur "consulter l'annuaire"

| Gérer sa propre fiche |                          |                                                   |
|-----------------------|--------------------------|---------------------------------------------------|
| 鹅鸮                    | Modifier sa propre fiche |                                                   |
|                       | Consulter l'annu         | aire                                              |
| 1999                  | Consulter l'annuaire     | र सहस्र हे से से से से से से से से से से से से से |
| Consulter l'annuaire  |                          |                                                   |

Retrouver la fiche d'un collègue en utilisant le nom de l'établissement et la ville ou bien encore, si vous le connaissez le code RNE de l'école. (059.....) ou bien par le nom et prénom de l'enseignant.

|                                     | Consulter / Rechercher                       |                                                    |
|-------------------------------------|----------------------------------------------|----------------------------------------------------|
| Nom ou (partie de l') intitulé :    |                                              | निक्षित्र के                                       |
| Prénom :                            | 95 21 5 21 5 21 5 21 5 21 5 21 5 21 5 21     | e he he he<br>Dhenene                              |
| HE HE HE HE HE HE HE H <b>UID :</b> |                                              | strict                                             |
| ode établissement :                 |                                              |                                                    |
| partie du) Nom établissement :      |                                              | The net to the the the the the the the the the the |
| Ville de l'établissement :          |                                              | निक्ष संह सह                                       |
| Discipline :                        | choisir                                      |                                                    |
|                                     | cer la recherche Revenir à la page d'accueil |                                                    |

En cliquant ensuite sur l'enseignant recherché (il y a parfois plusieurs pages) vous aurez son UID (identifiant) ainsi que son adresse de messagerie.

| É                                                               | Consulter une fiche                               |  |
|-----------------------------------------------------------------|---------------------------------------------------|--|
| 000000000000000000000                                           | lom:                                              |  |
| Prér                                                            | iom :                                             |  |
| Civ                                                             | ilité :                                           |  |
| energia energia energia energia energia energia energia energia |                                                   |  |
| Nom com                                                         | plet :                                            |  |
| Numéro de téléph                                                | one.                                              |  |
| Numéro de                                                       | fax :                                             |  |
|                                                                 | nail:                                             |  |
| Adresse pos                                                     | tale :                                            |  |
| Etablissen                                                      | ent: establish and the establish there a such     |  |
| Attribu                                                         | tion :                                            |  |
| Chichen chichen chichen chichen chichen Gr                      | ade: And American Andreas and Andreas and Andreas |  |
| ENERGIE AS AS AS AS AS AS AS AS AS AS AS AS AS                  | tion :                                            |  |
| Discip                                                          | line :                                            |  |
| Adresse géographi                                               | que :                                             |  |
| Descrip                                                         | tion :                                            |  |
|                                                                 |                                                   |  |
|                                                                 |                                                   |  |

De plus, si vous le souhaitez, vous pouvez à partir de l'application <u>annuaire</u>, renseigner une adresse de renvoi, vers votre messagerie personnelle.

Il vous faut dans ce cas sur la page d'accueil de l'annuaire, choisir "Modifier sa propre fiche"

| G                    | iérer sa propre fiche    |
|----------------------|--------------------------|
| 34343                | lodifier sa propre fiche |
|                      |                          |
| Consulter l'annuaire |                          |
| 5656                 | Consulter l'annuaire     |

En bas de votre fiche, cochez "je souhaite..."

| Correspondance                       |                                                                                                    |  |
|--------------------------------------|----------------------------------------------------------------------------------------------------|--|
| E-mail académique :<br>Redirection : | Activé de la section de la section de la sec |  |
| Ajouter un compte :                  | Ajouter un compte :<br>Je souhaite utiliser une adresse personnelle pour<br>la réception de mon courrier professionnel.<br>Par cette action tous les messages adressés à<br>seront directement redirigés<br>dans mon adresse personnelle sans copie locale<br>dans mon email-académique.<br>Gestion Mot de Passe                                                                                                    |  |
| Mot de passe :                       | Modification                                                                                                    |  |

Dans la fenêtre qui s'affiche, indiquer votre adresse mail perso sur laquelle vous souhaitez recevoir vos messages.

| Correspondance                       |                                                                                                    | 和启动启动启动启动                           |
|--------------------------------------|----------------------------------------------------------------------------------------------------|-------------------------------------|
| E-mail académique :<br>Redirection : | <b>Activé</b> de de<br>de de de de de de de de                                                                                                    |                                     |
| Saisir l'e-mail pour redirection :   |                                                                                                    | ок                                  |
|                                      | <ul> <li>&gt;&gt;&gt; Un mail de confirmation sera envo<br/>l'existence de l'adresse saisie.</li> <li>La mise en service ne sera défin<br/>enregistrement de la confirmation.</li> </ul> | yé pour vérifier<br>hitive qu'après |
|                                      | Gestion Mot de Passe                                                                                                    | seseseses                           |
| Mot de passe :                       | Modification                                                                                                    | મહાસકો સકાર મહાર                    |

Pour consulter vos messages avec un logiciel de messagerie, vous devez utiliser le serveur de courrier entrant pop.ac-lille.fr et celui de votre fournisseur d'accès pour le courrier sortant (par exemple : smtp.free.fr ou smtp.wanadoo.fr). <u>plus de détails</u>

Pour des plus amples informations, consultez les rubriques suivantes :

- Fonctionnement d'un serveur de messagerie,
- Fonctionnement d'un client de messagerie,
- Fonctionnement d'un webmail.